# Mac OS İşletim Sisteminde E-imza İşlemleri

1) Mac OS işletim sisteminde e-imza işlemini gerçekleştirebilmek için, öncelikle işletim sisteminin dil ayarlarını <u>"İngilizce"</u> yapmanız ve bilgisayarınızda şifre yoksa mutlaka <u>"şifre"</u>oluşturmanız gerekmektedir.

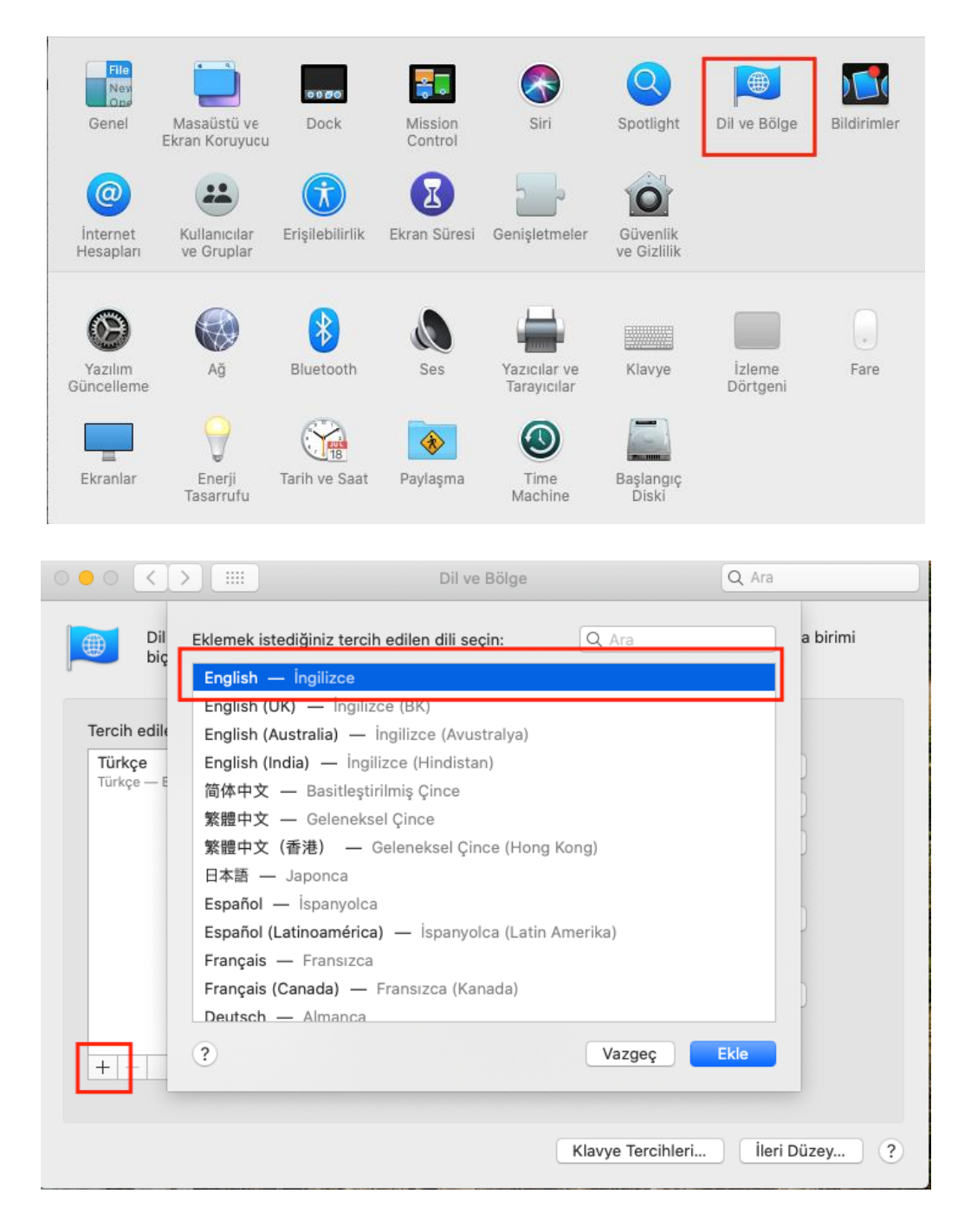

# 2) Safari tarayıcısında (Browser) e-imza işlemleri yapılamamaktadır.

 Bilgisayarınız da Java yazılımının yüklü veya güncel olduğunu kontrol ediniz. Yükle değil ise <u>http://www.oracle.com/technetwork/java/javase/downloads/jre8-downloads-2133155.html</u> adresinden güncel sürümünü indirip yükleyiniz. 4) Akia (AKİS Akıllı Kart) uygulamasının bilgisayara indirilmesi ve kurulması gerekmektedir. <u>http://kamusm.bilgem.tubitak.gov.tr/islemler/surucu\_yukleme\_servisi/</u>linkinden kart okuyucu ve akıllı kart sürücüsünü indiriniz.

# Adım 1 : İşletim Sisteminizi Seçiniz

Lütfen işletim sisteminizin özelliklerini seçiniz.

İşletim sistemi: Mac OS 🗸 Versiyonu: Mac OS (Catalina) 🖌 Tipi: 64 Bit 🗸

#### Adım 2 : Kart Okuyucunuzu Seçiniz

Lütfen size gönderilen kart okuyucuyu seçiniz.

MİLKO
Omnikey USB Şeffaf
Omnikey USB Beyaz
Omnikey Masaüstü
Gemplus USB
ACS - ACR 38T USB Kırmızı
ACS - ACR 38T USB Meyaz
ACS - ACR 38T USB Masaüstü
ACS - ACR 38T USB Masaüstü
ACS - ACR 39T USB

#### Adım 3 : Kartınızı Seçiniz

Lütfen size gönderilen akıllı kartı seçiniz.

● AKİS Akıllı Kart ○ Gemplus Akıllı Kart

Sürücüleri Göster

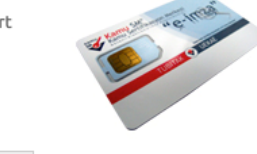

Sürücü Yükleme Servisi

Aşağıda, bilgisayarınız için uygun olan sürücüler mevcuttur. Lütfen bu sürücüleri bilgiyarınıza indirip kurunuz.

## Kur 1: Akıllı Kart Sürücüsü

Akıllı kart için gerekli olan sürücü dosyalarını bilgisayarınıza aşağıdaki linkten indirip, kurunuz.

Yapmis oldugunuz seçim: AKİS Akıllı Kart

Sürücüyü Indir

## Kur 2: Kart Okuyucu Sürücüsü

Kart okuyucu için gerekli olan sürücü dosyalarını bilgisayarınıza aşağıdaki linkten indirip, kurunuz.

Yapmis oldugunuz seçim: ACS - ACR 38T USB Beyaz

Sürücüyü Indir

Yeni Arama

5) İlgili programları kurarken aşapıdaki gibi bir uyarı alcaksınız bunun için öncelikle uygulama kurulumlarına izin vermeniz gerekmektedir. **"System Preferences..."** ekranından **Security & Privacy** ikonunu tıklayınız.

|                                            |              |               | e ak                                                                       | ia                                                                                                    |                                                                                                    |                                                         |               |
|--------------------------------------------|--------------|---------------|----------------------------------------------------------------------------|----------------------------------------------------------------------------------------------------|----------------------------------------------------------------------------------------------------|---------------------------------------------------------|---------------|
| AKIS Kart Izleme Aracı<br>Kurulum programı |              | 3             | AKIS<br>can't<br>checl<br>This sc<br>develo<br>This th<br>disk in<br>kamus | Kart izleme i<br>be opened be<br>(it for malicic<br>oftware needs to<br>per for more info<br>am is on the disk<br>am is on the disk<br>m.bilgem.tubit<br>Show | Aracı Kurulun<br>scause Apple<br>Jus software.<br>be updated. Co<br>rrmation.<br>' image<br>''. Chrome down<br>26 from<br>ak.gov.tr<br>v in Finder | t programi"<br>cannot<br>ntact the<br>loaded this<br>OK |               |
| General                                    | Desktop &    | osso<br>Dock  | Mission                                                                    | Siri                                                                                                    | Spotlight                                                                                                    | Language                                                | Notifications |
| (Q)<br>Internet<br>Accounts                | Screen Saver | Accessibility | Control<br>Screen Time                                                     | Extensions                                                                                                    | Security<br>& Privacy                                                                                                    | & Region                                                |               |
| Software<br>Update                         | Network      | Bluetooth     | Sound                                                                      | Printers &<br>Scanners                                                                                                    | Keyboard                                                                                                    | Trackpad                                                | Mouse         |

6) Açılan pencerenin sol alt köşesinde bulunan "Kilit" simgesine tıklayarak açınız. "Allow apps downloaded from" bölümünden "Anywhere" işaretleyerek tekrar "Kilit" simgesinden kapatınız. (Mac OS Sierra sürümünden sonraki sürümlerde "Anywhere" seçeneği bulunmadığından sadece "Kilit" simgesini tıklamanız yeterlidir.) Daha sonra diğer adımlardaki kurulum işlemlerini tamamladıktan sonra bu ara yüzden "Allow apps downloaded from" bölümünü "Mac App Store and identified developers" işaretli olarak seçili olarak bırakmanız gerekmektedir.

|                                                                 | Security 8                                                                                | & Privacy                                                             | Q Search              |
|-----------------------------------------------------------------|-------------------------------------------------------------------------------------------|-----------------------------------------------------------------------|-----------------------|
|                                                                 | General FileVault                                                                         | Firewall Privacy                                                      |                       |
| A login password h<br>Require pas<br>Show a met<br>Disable auto | as been set for this use<br>sword 5 minutes is<br>asage when the screen i<br>omatic login | r Change Password<br>after sleep or screen :<br>s locked Set Lock Met | saver begins<br>ssage |
| Allow apps downlo<br>App Store<br>App Store a                   | aded from:<br>Ind identified developer                                                    | S                                                                     |                       |
| Click the lock to make                                          | changes.                                                                                  |                                                                       | Advanced ?            |

7) <u>http://www.kamusm.gov.tr/depo/sertifikalar/depo.jsp</u>adresinden ilgili kök sertifikayı **farklı kaydet** yaparak indirerek kurmanız gerekmektedir.

|                                                                                                    | TÜR          | SÜRÜM   | SERTIFIKA ADI                                                                                                    | SERTİFİKA | IPTAL LİSTESİ |  |  |  |
|----------------------------------------------------------------------------------------------------|--------------|---------|----------------------------------------------------------------------------------------------------|-----------|---------------|--|--|--|
| 1                                                                                                    | KÖK          | Sürüm 6 | Kamu SM Kök Sertifika Hizmet Sağlayıcısı - Sürüm 6<br>SHA - 256 Özet Değeri:<br>aa466d3b528dc947c7e1dca594c0deb4a1d2b987c119125fcd7435de92a23c60       | Indir     | Indir         |  |  |  |
| 2                                                                                                    | KÖK          | Sürüm 5 | Kamu SM Kök Sertifika Hizmet Sağlayıcısı - Sürüm 5<br>SHA - 256 Özet Değeri:<br>0f41d3bdb0687fd825303974cd052ccaca0a03b4125a2fd4a18f5063512318f3       | Indir     | Indir         |  |  |  |
| 2.1                                                                                                    | ALTKÖK (NES) | Sürüm 5 | Kamu Elektronik Sertifika Hizmet Sağlayıcısı - Sürüm 5<br>SHA - 256 Özet Değeri:<br>13d392f4d66d3635383caee51ddc82141457de2ed6ccf5810b392a5371228609   | Indir     | Indir         |  |  |  |
| 3                                                                                                    | KÖK          | Sürüm 4 | Kamu SM Kök Sertifika Hizmet Sağlayıcısı - Sürüm 4<br>SHA - 256 Özet Değeri:<br>fb3d224bbc9b70b0d11929865e23d3993145b0d45b0cc54a3b8db0b55cd7c90c       | Indir     | Indir         |  |  |  |
| 3.1                                                                                                    | ALTKÖK (NES) | Sürüm 4 | Kamu Elektronik Sertifika Hizmet Sağlayıcısı - Sürüm 4<br>SHA - 256 Özet Değeri:<br>84f4f64dff20540661165eae45cb03fede2faa503b82437996f00a94218af435   | Indir     | Indir         |  |  |  |
| 4                                                                                                    | KÖK          | Sürüm 3 | TÜBİTAK UEKAE Kök Sertifika Hizmet Sağlayıcısı - Sürüm 3<br>SHA - 256 Özet Değeri:<br>e4c73430d7a5b50925df43370a0d216e9a79b9d6db8373a0c69eb1cc31c7c52a | Indir     | Indir         |  |  |  |
|                                                                                                    |              |         |                                                                                                    |           | ,             |  |  |  |
| Add Certificates         Image: Certificate Content of Content of Content o |              |         |                                                                                                    |           |               |  |  |  |
| Keychain: login                                                                                                    |              |         |                                                                                                    |           |               |  |  |  |
| View Certificates Cancel Add                                                                                                    |              |         |                                                                                                    |           |               |  |  |  |

KÖK Sertifikaları ve İptal Listeleri

8) Sertifikayı kurduktan sonra sertifikaya onay vermemiz gerekmektedir. Bu işlem için ekranın sağ üst köşesinde bulunan büyüteç simgesine tıklayarak Keychain Access yazın. Açılan pencerede Category bölümünden Certificates seçin. Kamu SM Kök Sertifika Hizmet Sağlayıcısı'na çift tıklayın. Açılan sertifika penceresinde Trust tıklayın ve When using this certificate bölümünden Always Trust seçiniz.

|                                                                                                    | All and a second                                                                                                    | -                                                                                                    |                                                                                                    |                                                                                                    |          |
|----------------------------------------------------------------------------------------------------|----------------------------------------------------------------------------------------------------|----------------------------------------------------------------------------------------------------|----------------------------------------------------------------------------------------------------|----------------------------------------------------------------------------------------------------|----------|
| ••• + 0                                                                                                    |                                                                                                    |                                                                                                    |                                                                                                    |                                                                                                    | Q Sear   |
| Keychains                                                                                                    | Centificate<br>Roc<br>Exp<br>O                                                                                                    | mu SM Kök So<br>ot certificate aut<br>pires: 6 August 2<br>This root certifica                                                                                                    | ertifika Hizmet Sağl<br>hority<br>029 Monday 19:25:08 G<br>ate is not trusted                                                                                                    | layıcısı - Sürüm 6<br>GMT+03:00                                                                    |          |
| System Roots                                                                                                    |                                                                                                    |                                                                                                    |                                                                                                    |                                                                                                    |          |
|                                                                                                    | Name                                                                                                    |                                                                                                    | <ul> <li>Kind</li> </ul>                                                                                                    | Expires                                                                                            | Keychain |
|                                                                                                    | Kamu SM Kö                                                                                                    | kğlayıcısı - Süri                                                                                                    | im 6 certificate                                                                                                    | 6 Aug 2029 19:25:08                                                                                | login    |
|                                                                                                    |                                                                                                    |                                                                                                    |                                                                                                    | 27 Oct 2022 14:24:15                                                                               | login    |
|                                                                                                    |                                                                                                    |                                                                                                    |                                                                                                    |                                                                                                    |          |
| Category                                                                                                    |                                                                                                    |                                                                                                    |                                                                                                    |                                                                                                    |          |
| All Items                                                                                                    |                                                                                                    |                                                                                                    |                                                                                                    |                                                                                                    |          |
| Z Passwords<br>Secure Notes                                                                                                    |                                                                                                    |                                                                                                    |                                                                                                    |                                                                                                    |          |
| My Certificates                                                                                                    |                                                                                                    |                                                                                                    |                                                                                                    |                                                                                                    |          |
| Certificates                                                                                                    | 1                                                                                                    |                                                                                                    |                                                                                                    |                                                                                                    |          |
|                                                                                                    | 4                                                                                                    |                                                                                                    |                                                                                                    |                                                                                                    |          |
|                                                                                                    |                                                                                                    |                                                                                                    |                                                                                                    |                                                                                                    |          |
|                                                                                                    |                                                                                                    |                                                                                                    |                                                                                                    |                                                                                                    |          |
|                                                                                                    |                                                                                                    |                                                                                                    |                                                                                                    |                                                                                                    |          |
|                                                                                                    |                                                                                                    |                                                                                                    |                                                                                                    |                                                                                                    |          |
|                                                                                                    |                                                                                                    |                                                                                                    |                                                                                                    |                                                                                                    |          |
|                                                                                                    | Kamu SM                                                                                                    | Käk Sortil                                                                                                    | ika Uizmat Sa                                                                                                    | vălaurore - Cürüm                                                                                  | 6        |
| Certificate                                                                                                    | Kamu SM                                                                                                    | Kök Sertil                                                                                                    | ika Hizmet Sa                                                                                                    | ığlayıcısı - Sürüm                                                                                 | 16       |
| Cextificate                                                                                                    | Kamu SM<br>Root certifica<br>Expires: 6 Au                                                                                                    | Kök Sertil<br>Ite authority<br>gust 2029                                                                                                    | ika Hizmet Sa<br>/<br>Monday 19:25:0                                                                                                    | ğlayıcısı - Sürüm<br>8 GMT+03:00                                                                   | n 6      |
| Cretificate                                                                                                    | Kamu SM<br>Root certifica<br>Expires: 6 Au<br>O This root c                                                                                                    | Kök Sertil<br>Ite authority<br>gust 2029 I<br>ertificate is                                                                                                    | ika Hizmet Sa<br>/<br>Monday 19:25:0<br>not trusted                                                                                                    | ığlayıcısı - Sürüm<br>8 GMT+03:00                                                                  | n 6      |
| Certificate<br>Gene Contenting                                                                                                    | Kamu SM<br>Root certifica<br>Expires: 6 Au<br>This root c                                                                                                    | Kök Sertil<br>ite authority<br>gust 2029 i<br><mark>ertificate is</mark>                                                                                                    | ika Hizmet Sa<br>/<br>Monday 19:25:0<br>not trusted                                                                                                    | ığlayıcısı - Sürüm<br>8 GMT+03:00                                                                  | n 6      |
| Certificate                                                                                                    | Kamu SM<br>Root certifica<br>Expires: 6 Au<br>This root c<br>hen using this c                                                                                                    | Kök Sertil<br>te authority<br>gust 2029 l<br>ertificate is<br>certificate s                                                                                                    | ika Hizmet Sa<br>/<br>Monday 19:25:0<br>not trusted<br>' Use System D                                                                                                    | ağlayıcısı - Sürüm<br>8 GMT+03:00<br>efaults                                                       | n 6      |
| Certificate<br>Gue<br>Trust                                                                                                    | Kamu SM<br>Root certifica<br>Expires: 6 Au<br>This root c<br>hen using this c                                                                                                    | Kök Sertil<br>te authorit;<br>gust 2029 i<br>ertificate is<br>ertificate √                                                                                                    | ika Hizmet Sa<br>/<br>Monday 19:25:0<br>not trusted<br>/ Use System D                                                                                                    | ağlayıcısı - Sürüm<br>8 GMT+03:00<br>efaults                                                       | n 6      |
| Certificate<br>Certificate<br>Trust<br>W<br>Sec                                                                                                    | Kamu SM<br>Root certifica<br>Expires: 6 Au<br>This root c<br>This root c<br>hen using this c<br>ure Sockets La                                                                                                    | Kök Sertif<br>te authority<br>gust 2029 I<br>ertificate is<br>ertificate<br>vertificate                                                                                                 | ika Hizmet Sa<br>/<br>Monday 19:25:0<br>not trusted<br>/ Use System D<br>Always Trust                                                                                                    | ağlayıcısı - Sürüm<br>8 GMT+03:00<br>efaults                                                       | n 6      |
| Trust<br>Sec                                                                                                    | Kamu SM<br>Root certifica<br>Expires: 6 Au<br>This root c<br>This root c<br>hen using this c<br>ure Sockets La<br>Secure Mail                                                                                         | Kök Sertif<br>te authority<br>gust 2029 l<br>ertificate is<br>ertificate s<br>vertificate<br>yer (SSI<br>(S/MIME)                                                                       | ika Hizmet Sa<br>Monday 19:25:0<br>not trusted<br>Use System D<br>Always Trust<br>Never Trust<br>no value speci                                                                                           | ağlayıcısı - Sürüm<br>8 GMT+03:00<br>efaults ?                                                     | 16       |
| Trust<br>W<br>Sec                                                                                                    | Kamu SM<br>Root certifica<br>Expires: 6 Au<br>This root c<br>This root c<br>hen using this c<br>ure Sockets La<br>Secure Mail<br>ble Authenticat                                                                      | Kök Sertil<br>te authority<br>gust 2029 I<br>ertificate is<br>ertificate<br>yer (SSI<br>(S/MIME)<br>ion (EAP)                                                                           | ika Hizmet Sa<br>Monday 19:25:0<br>not trusted<br>Use System D<br>Always Trust<br>Never Trust<br>no value speci<br>no value speci                                                                         | ağlayıcısı - Sürüm<br>8 GMT+03:00<br>efaults<br>mea                                                | n 6      |
| Certificate<br>Sec<br>Trust<br>W<br>Sec<br>Extensit                                                                                                    | Kamu SM<br>Root certifica<br>Expires: 6 Au<br>This root c<br>This root c<br>hen using this c<br>ure Sockets La<br>Secure Mail<br>ble Authenticat<br>IP Securit                                                        | Kök Sertif<br>te authority<br>gust 2029 i<br>ertificate is<br>ertificate (<br>yer (SSI<br>(S/MIME)<br>ion (EAP)<br>ty (IPsec)                                                           | ika Hizmet Sa<br>Monday 19:25:0<br>not trusted<br>Use System D<br>Always Trust<br>Never Trust<br>no value speci<br>no value speci<br>no value speci                                                       | ağlayıcısı - Sürüm<br>8 GMT+03:00<br>efaults<br>rinec<br>ified                                     | n 6      |
| Trust<br>V<br>Sec<br>Extensit                                                                                                    | Kamu SM<br>Root certifica<br>Expires: 6 Au<br>This root c<br>This root c<br>This root c<br>This root c<br>This root c<br>Cod                                                                                          | Kök Sertif<br>te authority<br>gust 2029 l<br>ertificate is<br>certificate v<br>yer (SSI<br>(S/MIME)<br>ion (EAP)<br>ty (IPsec)<br>e Signing                                             | ika Hizmet Sa<br>Monday 19:25:0<br>not trusted<br>Use System D<br>Always Trust<br>Never Trust<br>no value speci<br>no value speci<br>no value speci                                                       | ağlayıcısı - Sürüm<br>8 GMT+03:00<br>efaults ?<br>ified o<br>ified o                               | 16       |
| Trust<br>W<br>Sec                                                                                                    | Kamu SM<br>Root certifica<br>Expires: 6 Au<br>This root c<br>This root c<br>hen using this c<br>ure Sockets La<br>Secure Mail<br>ble Authenticat<br>IP Securit<br>Cod                                                 | Kök Sertif<br>te authority<br>gust 2029 f<br>ertificate is<br>ertificate v<br>yer (SS<br>(S/MIME)<br>ion (EAP)<br>ty (IPsec)<br>e Signing                                               | ika Hizmet Sa<br>Monday 19:25:0<br>not trusted<br>Use System D<br>Always Trust<br>Never Trust<br>no value speci<br>no value speci<br>no value speci<br>no value speci                                     | ağlayıcısı - Sürüm<br>8 GMT+03:00<br>efaults<br>mea v<br>ified o<br>ified o                        | n 6      |
| Trust<br>W<br>Sec                                                                                                    | Kamu SM<br>Root certifica<br>Expires: 6 Au<br>This root c<br>This root c<br>In using this c<br>ure Sockets La<br>Secure Mail<br>De Authenticat<br>IP Securit<br>Cod<br>Time                                           | Kök Sertif<br>te authority<br>gust 2029 I<br>ertificate is<br>ertificate (<br>yer (SSL<br>(S/MIME)<br>ion (EAP)<br>ty (IPsec)<br>e Signing<br>Stamping                                  | ika Hizmet Sa<br>Monday 19:25:0<br>not trusted<br>Use System D<br>Always Trust<br>Never Trust<br>no value speci<br>no value speci<br>no value speci<br>no value speci<br>no value speci                   | ağlayıcısı - Sürüm<br>8 GMT+03:00<br>efaults<br>ified O<br>ified O<br>ified O                      | n 6      |
| Trust<br>V<br>Sec                                                                                                    | Kamu SM<br>Root certifica<br>Expires: 6 Au<br>This root c<br>This root c<br>This root c<br>Cod<br>Secure Mail<br>De Authenticat<br>IP Securit<br>Cod<br>Time<br>X.509 Ba                                              | Kök Sertif<br>te authority<br>gust 2029  <br>ertificate is<br>ertificate (<br>yer (SSI<br>(S/MIME)<br>ion (EAP)<br>ty (IPsec)<br>e Signing<br>Stamping<br>sic Policy                    | ika Hizmet Sa<br>Monday 19:25:0<br>not trusted<br>Use System D<br>Always Trust<br>Never Trust<br>no value speci<br>no value speci<br>no value speci<br>no value speci<br>no value speci<br>no value speci | ağlayıcısı - Sürüm<br>8 GMT+03:00<br>efaults ?<br>ified o<br>ified o<br>ified o<br>ified o         | n 6      |
| Trust<br>W<br>Sec<br>Extensit                                                                                                    | Kamu SM<br>Root certifica<br>Expires: 6 Au<br>This root c<br>This root c<br>In using this c<br>ure Sockets La<br>Secure Mail<br>De Authenticat<br>IP Securit<br>Cod<br>Time 1<br>X.509 Ba                             | Kök Sertif<br>te authority<br>gust 2029 f<br>ertificate is<br>ertificate v<br>yer (SSI<br>(S/MIME)<br>ion (EAP)<br>ty (IPsec)<br>e Signing<br>Stamping<br>sic Policy                    | ika Hizmet Sa<br>Monday 19:25:0<br>not trusted<br>Use System D<br>Always Trust<br>Never Trust<br>no value speci<br>no value speci<br>no value speci<br>no value speci<br>no value speci<br>no value speci | ağlayıcısı - Sürüm<br>8 GMT+03:00<br>efaults<br>ified O<br>ified O<br>ified O<br>ified O           | n 6      |
| Trust<br>W<br>Sec<br>Extensit                                                                                                    | Kamu SM<br>Root certifica<br>Expires: 6 Au<br>This root c<br>This root c<br>In using this c<br>ure Sockets La<br>Secure Mail<br>ole Authenticat<br>IP Securit<br>Cod<br>Time<br>X.509 Ba                              | Kök Sertif<br>te authority<br>gust 2029<br>ertificate is<br>certificate (<br>yer (SS<br>(S/MIME)<br>ion (EAP)<br>ty (IPsec)<br>e Signing<br>Stamping<br>sic Policy                      | ika Hizmet Sa<br>Monday 19:25:0<br>not trusted<br>Use System D<br>Always Trust<br>Never Trust<br>no value speci<br>no value speci<br>no value speci<br>no value speci<br>no value speci<br>no value speci | ağlayıcısı - Sürüm<br>8 GMT+03:00<br>efaults<br>ified<br>ified<br>ified<br>ified<br>ified<br>ified | n 6      |
| Trust<br>V<br>Sec<br>Extensit<br>Count<br>Count<br>Cou | Kamu SM<br>Root certifica<br>Expires: 6 Au<br>This root c<br>This root c<br>This root c<br>Cod<br>Secure Mail<br>De Authenticat<br>IP Securit<br>Cod<br>Time<br>X.509 Ba<br>Subject Name<br>ntry or Region            | Kök Sertif<br>te authority<br>gust 2029 f<br>ertificate is<br>ertificate (<br>yer (SSI<br>(S/MIME)<br>ion (EAP)<br>ty (IPsec)<br>e Signing<br>Stamping<br>sic Policy                    | ika Hizmet Sa<br>Monday 19:25:0<br>not trusted<br>Use System D<br>Always Trust<br>Never Trust<br>no value speci<br>no value speci<br>no value speci<br>no value speci<br>no value speci<br>no value speci | ağlayıcısı - Sürüm<br>8 GMT+03:00<br>efaults ?<br>ified ©<br>ified ©<br>ified ©                    | n 6      |
| Trust<br>W<br>Sec<br>Extensit<br>Details                                                                                                    | Kamu SM<br>Root certifica<br>Expires: 6 Au<br>This root c<br>This root c<br>This root c<br>Col<br>Recure Mail<br>De Authenticat<br>IP Securit<br>Cod<br>Time<br>X.509 Ba<br>Subject Name<br>try or Region<br>Locality | Kök Sertif<br>te authority<br>gust 2029 f<br>ertificate is<br>ertificate v<br>yer (SS<br>(S/MIME)<br>ion (EAP)<br>ty (IPsec)<br>e Signing<br>Stamping<br>sic Policy<br>TR<br>Gebze - Ko | ika Hizmet Sa<br>Monday 19:25:0<br>not trusted<br>Use System D<br>Always Trust<br>Never Trust<br>no value speci<br>no value speci<br>no value speci<br>no value speci<br>no value speci<br>no value speci | ağlayıcısı - Sürüm<br>8 GMT+03:00<br>efaults<br>ified O<br>ified O<br>ified O<br>ified O           | n 6      |

9) libakisp11.dylib dosyasının /System/Library/Java/Extensions klasöründe bulunması gerekmektedir. Dosya veya linki bu klasörde bulunmuyorsa bilgisayarınıza indirmek için <u>tıklayınız.</u>İndirilen dosyayı, Go to Folder seçeneğinden

/System/Library/Java/Extensions dizinine kopyalayınız.

| Edit View             | Go Window Help     | )                     |
|-----------------------|--------------------|-----------------------|
|                       | Back               | 3%[                   |
|                       | Forward            | <b>%</b> ]            |
|                       | Enclosing Folder   | <b>#</b> 1            |
|                       | Recents            | 企業F                   |
|                       | Documents          | <b>企業O</b>            |
|                       | 🕅 Desktop          | ûжD                   |
|                       | O Downloads        | \C ₩L                 |
|                       | Home               | ዮжн                   |
|                       | Computer           | ûжс                   |
|                       | AirDrop            | ፚ፞፞፝፞፞ <del>ዤ</del> R |
| and the second second | Network            | <b>企</b> ℋK           |
|                       | C iCloud Drive     | ひ 第1                  |
|                       | Applications       | <b>ፚ</b> ፝፝፞፞፝ቘA      |
|                       | 💥 Utilities        | <mark>ዮ</mark> ≋ሀ     |
|                       | Recent Folders     | •                     |
| 5 (st.                | Go to Folder       | ΩжG                   |
| and the second        | Connect to Server. | %K                    |

/System/Library/Java/Extensions/

| lihakien11 dulih daguagana /Sustam/Lihranu/Jaua/Eutansians dizinina kanualama islami gareaklasmiyarsa           |
|----------------------------------------------------------------------------------------------------|
| <b>Indexisting dosyasinin / System/ Library/ Java/ Extensions</b> dizinine Ropyalaria işlerin gerçekleşiniyorsa |
| aşağıdaki yöntemleri uygulayınız.                                                                               |

✓ 1. Adım

Terminal açılarak; **sudo ln -s /usr/local/lib/libakisp11.dylib /Library/Java/Extensions/** komutu yazılır (Enter) ve bilgisayarın admin/root şifresi girilirek (Enter) işlem tamamlanır. İşlemin başarılı yapılıp yapılmadığı; Go to Folder menüsünden /Library/Java/Extensions dizinine gidilerek libakisp11.dylib kısayolun klasöre oluşturulduğu görülerek kontrol edilebilir.

Cancel

Go

# ✓ 2. Adım

Go to Folder menüsünden **/usr/local/lib** dizinine gidilerek **libakisp11.dylib** dosyası kopyalanır, yine Go to Folder menüsünden **/Library/Java/Extensions** dizinine gidilerek yapıştırılır.

**Not:** MacOS El Capitan sürümünden sonraki sürümlerde sistem klasörlerine dosya kopyalanamamaktadır. **2. Adım'**ın uygulanabilmesi için öncesinde bilgisayar Recovery Mod'da açılarak dosya kopyalanmasına izin verilmesi gerekiyor.

10) Bilgisayarınızı **Restart** edin ve açılırken **"CMD + R"** tuşlarına aynı anda basılı tutunuz. Bir süre sonra karşınıza aşağıdaki görsel gelecektir. Pencerenin üzerinde bulunan **Utilities** menüsünden **Terminal** penceresine tıklayınız.

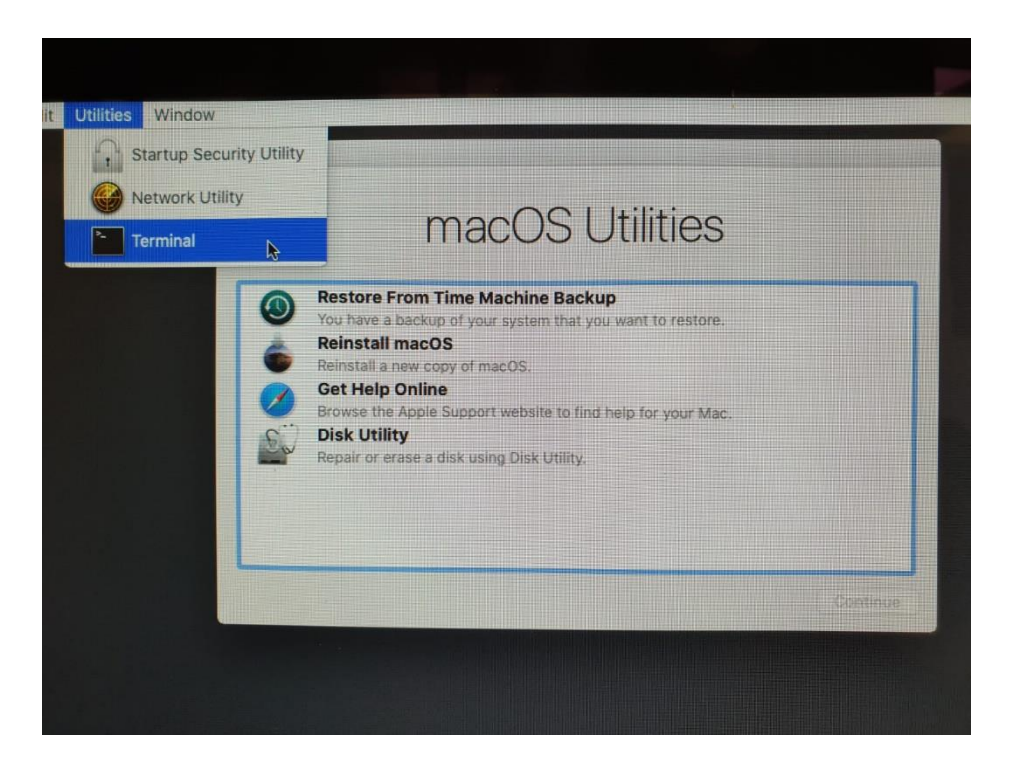

Karşınıza çıkan pencereye **csrutil disable** yazarak **enter** tuşuna basınınız. Verilen komut başarılı olarak görünüyorsa tekrardan restart edebilirsiniz.

| • •                                                                   | Terminal — -ba                                             | sh — 66×13  |             |              |
|-----------------------------------------------------------------------|------------------------------------------------------------|-------------|-------------|--------------|
| -bash-3.2# csruf<br>Successfully dis<br>the machine for<br>-bash-3.2# | til disable<br>sabled System Integr<br>the changes to take | tty Protect | ion. Please | ]<br>restart |
|                                                                       |                                                            |             |             |              |
|                                                                       |                                                            |             |             |              |
|                                                                       |                                                            |             |             |              |

 11) Yeniden başlatıldıktan sonra tekrardan terminal penceresi açılarak aşağıdaki komutlar girilmesi gerekmektedir.
 sudo mount -uw / sudo su cp /Users/btmac/Desktop/libakisp11.dylib /Library/Java/Extensions/

12) Sonrasında sistem güvenliği için yine Recovery modda "csrutil enable" yapılması gerekir.